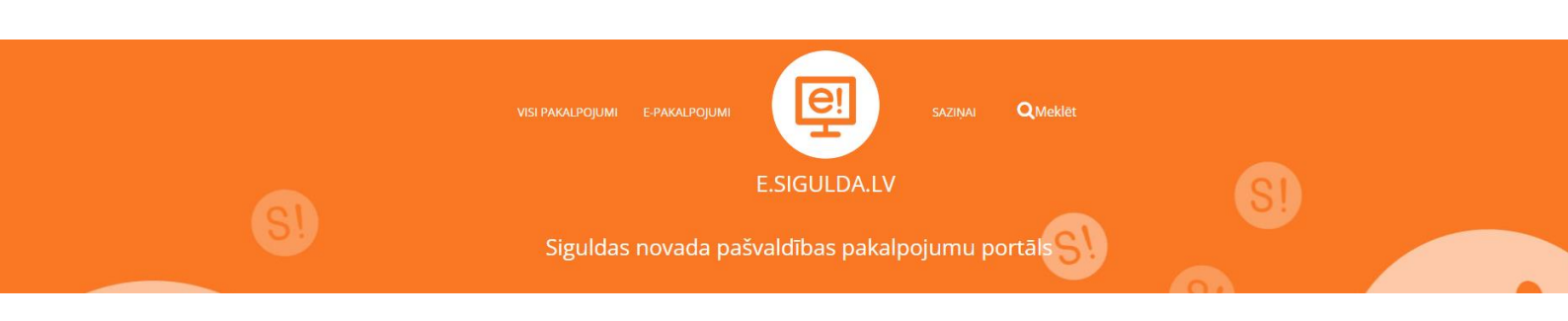

Lietotāja instrukcija elektroniskās reģistrācijas pieteikuma izveidošanai uz Siguldas novada pagastu vispārējās izglītības iestādi e.sigulda.lv vidē

| A- A A+ Lietošanas pamācība |                                                                                                    |                                                                                                    |                                                                                                    | Autorizēties 🛔 |
|-----------------------------|----------------------------------------------------------------------------------------------------|----------------------------------------------------------------------------------------------------|----------------------------------------------------------------------------------------------------|----------------|
|                             |                                                                                                    |                                                                                                    | nna) <b>Q</b> Meklet                                                                                   |                |
| S                           | Siguldas                                                                                                | E.SIGULDA.LV<br>novada pašvaldības pakalpojur                                                            | nu portāls SV                                                                                          |                |
| S1                          | (S)<br>(S)                                                                                              | PAKALPOJUMI<br>Visi pieejamie pakalpojumi pašvaldībā                                                     |                                                                                                    | S              |
|                             | Pašvaldības pakalpojumi<br>Siguldas novada patvaldības pakaipojumi, ar iespēju<br>tos grupēt pēc satura | E-pakalpojumi<br>siguldas novada pašvaldības sniegtie e-pakalpojumi,<br>ar iespēja tos grupēt pēc satura | Lesniegumu veidlapas<br>Siguidas novada pašvaldībai adresētās iesnieguma<br>veidapas jums ērtā formātā |                |

Lai uzsāktu reģistrāciju 1. klasei kādā Siguldas novada pagastu skolā, e.sigulda.lv vidē ir jāizvēlas "Epakalpojumi", sadaļa "Izglītība" un attiecīgais pakalpojums – "Reģistrācija uz 1. klasi pagastu skolās".

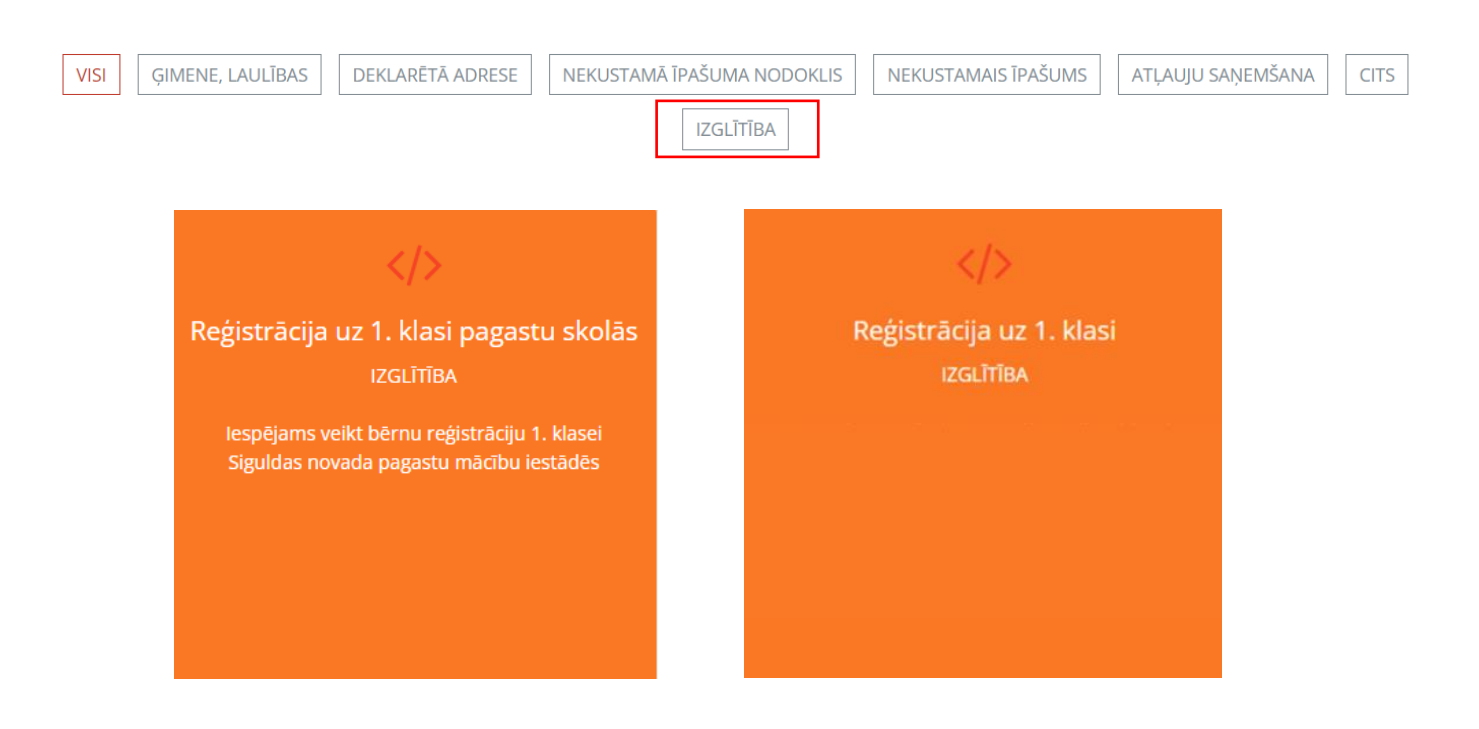

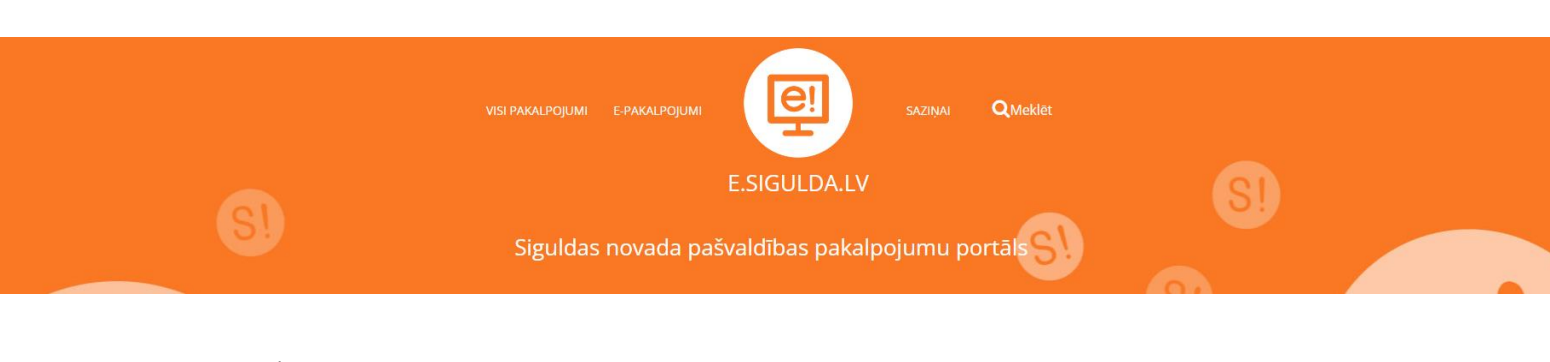

Lai uzsāktu reģistrāciju, jāveic autentifikācija ar kādu no latvija.lv piedāvātajiem rīkiem. Pēc tam automātiski notiks atgriešanās e.sigulda.lv vidē. Reģistrāciju e.sigulda.lv iespējams veikt no 1. marta plkst. 8.00 līdz 31. marta plkst. 23.59.

Reģistrācijas pieteikumi uz 2023./2024. mācību gadu Siguldas novada pagastu izglītības iestādēs

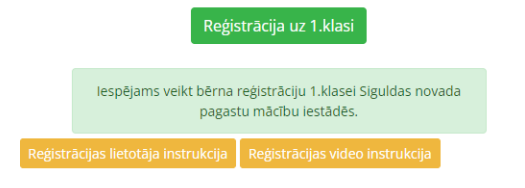

# 1. solis "Informācija par reģistrācijas kārtību"

1. solī tiek publicēta informācija par reģistrācijas kārtību.

|                                   | NOTEIKUMI BĒRNU REĢISTRĒŠANAI RINDĀ ELEKTRONISKI                                                                                                    |
|-----------------------------------|----------------------------------------------------------------------------------------------------|
| 2. tipfilbas estate               | <ol> <li>Biomensi wažion binus najduni nginiti mili tajis (guita jagana angletjis ngittus estatis, iuna tana<br/>unarpyttisa jaquenna<br/>1. Alan ganasisti<br/>1. Alan ganasisti</li> </ol>                                                                                                    |
| 3. Gérna dan                      | 1.3. Koronalas valandoā<br>1.4. Germanijas valandoā<br>2.5. Miljolo valoveniai<br>2.6. infolutina gammetalai<br>2.6. infolutina gammetalai                                                                                                    |
| 4. Citumicial paretalija dad      | 2. Restroom no explains operative real or orderight application of the question application during the                                                                                                    |
|                                   | <ol> <li>Deteransis repetition - applying weighting mass, than we isomorphic plotters, kare presetty produce stance vehicles<br/>polyands state announces.</li> </ol>                                                                                                    |
| 5. Otrá tisumiszá párstávja stati | A sumptime or some of the solution of a solution of a solution of an experiment of the solution                                                                                                    |
|                                   | 3. Na Courta plast Alli far 31. marta plas 20.59 i expljares atologi parekama elementa.                                                                                                    |
| O, Ostu partiautor                | 4. Versit extension regardings, samera benue ten perform under aleverkalige vals, severkalige van een meanent, bi<br>annentyte benu partikagt under angemen benugsafte benu persona aans, verzier egentelijk, aleverkalige van tek peregentel op<br>enalitier in teretijn a partikagt.                                                                                                    |
|                                   | 1, Karsa akasa kepitjan perinterne saratem a ngula iv velt tek publichs on attuations ditar na Unana plot. 1768.                                                                                                    |
|                                   | 8. Pår bårna volgadana skalar taraktel proteckja orderede sissas galerenetlegas gårethet, sasland är skalar vorskes ideelles.                                                                                                    |
|                                   | 4. Personand methodos persons delas plotos significan resolas publicitina, registricinas numera 5000044132, juntinal activas Pro-<br>ard Tis, Tagotas, Tagotas nuesta, apendeda ar mañas indereda personano dena activamitano i Jacata. Papatas interestajo para metho<br>persona activa apende ar significa nuesda publicitidas fondas unterestamentes qualitate sualitade provincian de provincian<br>persona, incentamente a significa nuesda publicitidas fondas unterestamentes. Par la guidan consiste patientifica personante dana apendedan<br>personas apende as allestas nuesda publicitidas contextumentes. Par la guidan consiste patientifica personane dana apendedan<br>professora publicar da la latima i la guida publicationa patientificam contextumentes.                                                                                                    |
|                                   | Th partitions partients satisfies an                                                                                                    |
|                                   | Equitar reveals patientities aptimize phone patients. X77/014 as a pain, spread-physics -     Kata painterias (a patient X77/014 as a painteria (a patient X77/014 as a painteria)) patient de      More parameteria (a three 641/0111 fainte painte, internet construction patients)     More parameteria (a three 641/0111 fainte painte, internet construction patients)     Komados interactional patients     Komados and social patients     Komados and social patients     Komado |
|                                   | Tar informária lanarinos                                                                                                    |

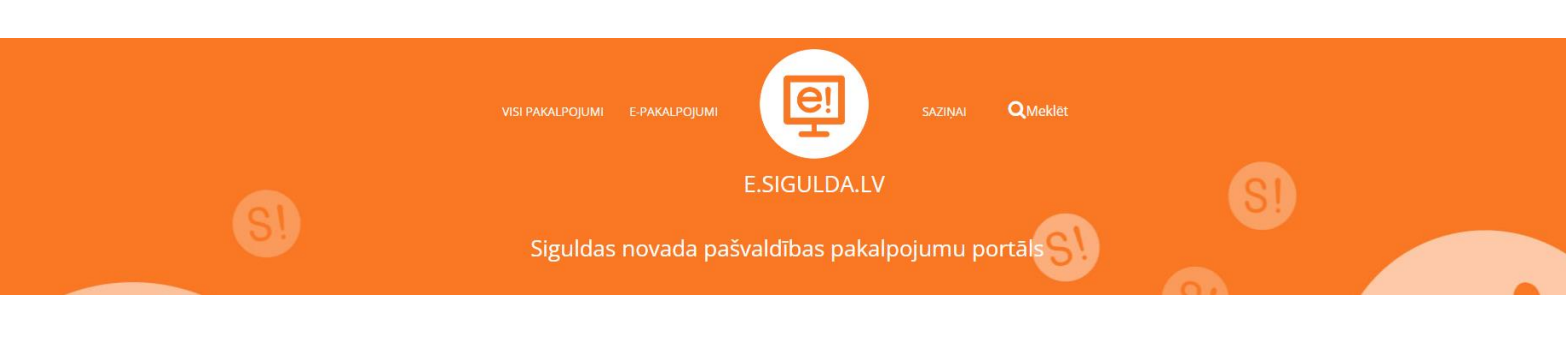

### 2. solis "Izglītības iestāde"

2. solī norādiet interesējošo mācību iestādi, uz kuru vēlaties pieteikt bērnu 1.klasei. Papildu informācijas laukā ir iespējams pievienot komentārus.

lesniegt 1.klases reģistrācijas pieteikumu elektroniski uz 2023./2024. mācību gadu Siguldas novada pagastu vispārējās izglītības iestādēs

| 1. Informācija par reģistrācijas kārtību | Lūdzu izvēlaties Siguldas novada vispārējās izglītības iestādi,                   |
|------------------------------------------|-----------------------------------------------------------------------------------|
| 2. Izglītības iestāde                    | KURA VEIATIES REGISTRET DERNU!<br>Mācību iestāde                                  |
| . Bērna dati                             | ~                                                                                 |
| 4. Likumiskā pārstāvja dati              | Allažu pamatskola<br>Mores pamatskola<br>Krimuldas vidusskola                     |
| ). Otrā likumiskā pārstāvja dati         | Garlība Merķeļa Lēdurgas pamatskola<br>Mālpils vidusskola<br>Inčukalna pamatskola |
| 6. Datu pārbaude                         |                                                                                   |
| O. Datu parbaude                         |                                                                                   |

### 3. solis "Bērna dati"

3. solī norādiet visus prasītos datus par bērnu, kuru vēlaties pieteikt uz 1. klasi.

lesniegt 1.klases reģistrācijas pieteikumu elektroniski uz 2023./2024. mācību gadu Siguldas novada pagastu vispārējās izglītības iestādēs

| . Informācija par reģistrācijas kārtību | Lūdzu aizpildiet datus par bērnu!                                                            |       |
|-----------------------------------------|----------------------------------------------------------------------------------------------|-------|
| . Izglītības iestāde                    | Vārds                                                                                        |       |
| . Bērna dati                            | Uzvārds                                                                                      |       |
| . Likumiskā pārstāvja dati              | Personas kods (tikai cipari)                                                                 |       |
| . Otrā likumiskā pārstāvja dati         | Dzimšanas apliecības Nr. / Izdošanas datums (dd.mm.gggg) / Izdevējs                          |       |
| 5. Datu pārbaude                        |                                                                                              |       |
|                                         | Deklarētā adrese (iela, mājas/dzīvokļa numurs vai mājas nosaukums, pilsēta, pagasts, novads) |       |
|                                         | Adrese mācību laikā                                                                          |       |
|                                         | Uz kalendārā gada 1.janvāri deklarēts Siguldas novadā                                        |       |
|                                         | Deklarētā adrese nav Siguldas novadā                                                         | ~     |
|                                         | Pēc kalendārā gada 1. janvāra deklarēts Siguldas novadā                                      |       |
|                                         |                                                                                              | ~     |
|                                         | Bērnam ir brāļi vai māsas šajā mācību iestādē(Allažu pamatskola)                             |       |
|                                         | Ně                                                                                           | ~     |
|                                         | Atpaki                                                                                       | Tālāk |

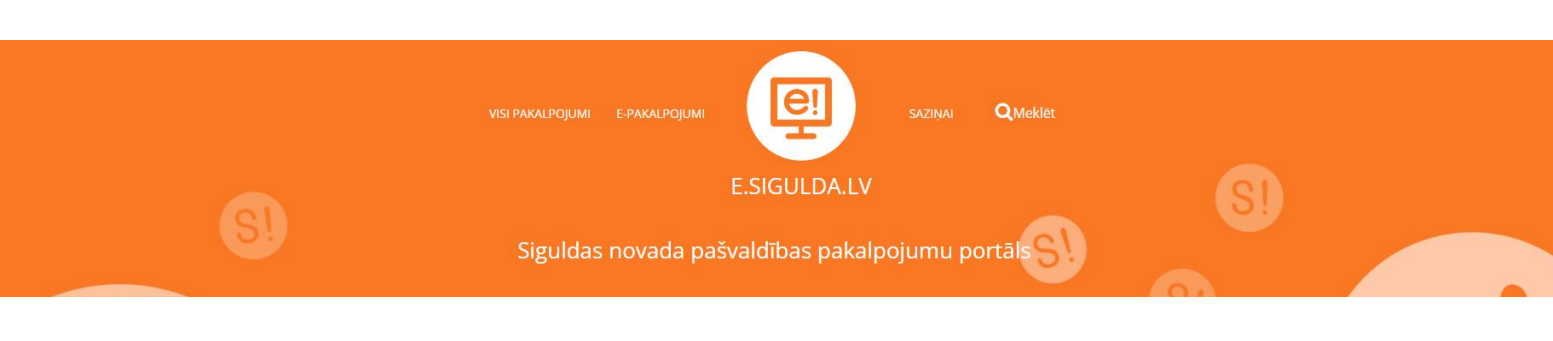

## 4. solis "Likumiskā pārstāvja dati"

4. solī tiek nolasīti dati par pieteicēju no e.sigulda.lv autorizācijas datiem. Papildus nepieciešams norādīt tikai pieteicēja juridisko statusu.

lesniegt 1.klases reģistrācijas pieteikumu elektroniski uz 2023./2024. mācību gadu Siguldas novada pagastu vispārējās izglītības iestādēs

| 1. Informācija par reģistrācijas kārtību | Lūdzu norādiet personu, kura veic bērna reģistrāciju!   |       |
|------------------------------------------|---------------------------------------------------------|-------|
| 2. Izglītības iestāde                    | Likumiskais pārstāvis                                   | ~     |
| 3. Bērna dati                            | Värds                                                   |       |
| 4. Likumiskā pārstāvja dati              | Uzvārds                                                 |       |
| 5. Otrā likumiskā pārstāvja dati         | Deklarētā adrese                                        |       |
| 6. Datu pārbaude                         | Tālrunis                                                |       |
|                                          | E-pasts                                                 |       |
|                                          | Uz kalendārā gada 1.janvāri deklarēts Siguldas novadā   |       |
|                                          | Deklarētā adrese nav Siguldas novadā                    | ~     |
|                                          | Pēc kalendārā gada 1. janvāra deklarēts Siguidas novadā |       |
|                                          |                                                         | ~     |
|                                          | _                                                       |       |
|                                          | Atpaket                                                 | Tālāk |

# 5. solis "Otra likumiskā pārstāvja dati"

5. solī jānorāda otra likumīgā pārstāvja dati. Ja bērna aprūpi īsteno viens likumiskais pārstāvis, jādzēš atzīme,

ka tiks norādīts arī otrs likumiskais pārstāvis.

| lesniegt 1.klases reģistrācijas pieteikumu elektroniski uz 2023./2024. mācību gadu |
|------------------------------------------------------------------------------------|
| Siguldas pilsētas vispārējās izglītības iestādēs                                   |

| 1. Informācija par reģistrācijas kārtību | Lūdzu norādiet otru personu, kura veic bērna reģistrāciju!                         |   |
|------------------------------------------|------------------------------------------------------------------------------------|---|
| 2. Izglītības iestāde                    | Tiks norādīts otrs likumiskais pārstāvis  Otrs likumiskais pārstāvis               |   |
| 3. Bērna dati                            |                                                                                    | ~ |
| 4. Likumiskā pārstāvja dati              | Otrs likumiskais pārstāvis, vārds                                                  |   |
| 5. Otrā likumiskā pārstāvja dati         | Otrs likumiskais pärstävis, uzvärds                                                |   |
| 6. Datu pārbaude                         | Otrs likumiskais pārstāvis, personas kods (jāievada tikai cipari)                  |   |
|                                          | Otrs likumiskais pārstāvis, deklarētā adrese                                       |   |
|                                          | Otrs likumiskais pärstävis, tälrunis                                               |   |
|                                          | Orrs likumiskais pärstävis, e-pasts                                                |   |
|                                          | Otrs likumiskais pārstāvis, uz kalendārā gada 1. janvāri deklarēts Siguldas novadā |   |
|                                          | Deklarētā adrese nav Siguldas novadā                                               | ~ |
|                                          | utrs iikumiskais parstavis, pēc kalendārā gada 1.janvāra deklarēts Liguidas novadā | ~ |
|                                          |                                                                                    |   |

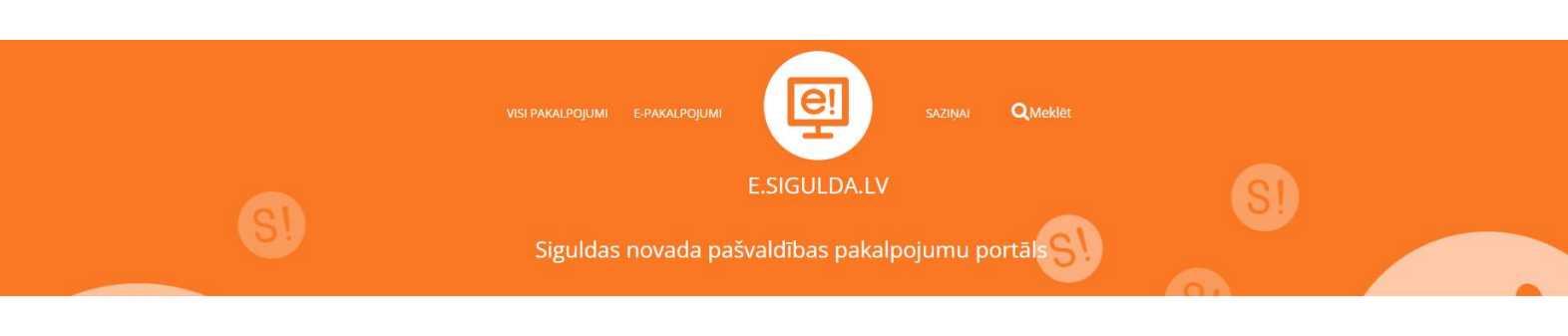

#### 6. solis Datu pārbaude"

6. solī "Datu pārbaude" tiek izvadīti visi ievadītie dati. Ja ievadītajos datos ir pamanīta kāda kļūda, ir iespējams atgriezties uz jebkuru soli, spiežot uz attiecīgā soļa (zilā bloka) vai "Atpakaļ" pogu. Ja visi dati ir korekti, izvēlaties "Iesniegt reģistrāciju".

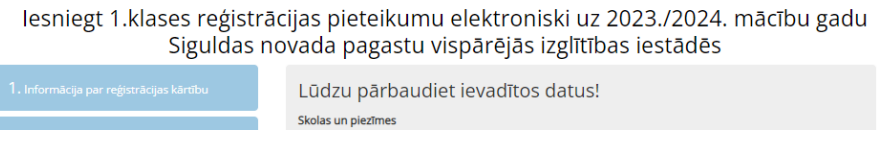

Pieteiktais bērns tiek pārbaudīts pēc ievadītā personas koda. Ja šāds bērns jau ir reģistrēts konkrētajā mācību iestādē, tiek izdots paziņojums:

Kļūda! Šī persona jau ir reģistrēta šajā mācību iestādē!

Ja datu pārbaude un nosūtīšana ir bijusi veiksmīga, tiek izvadīts paziņojums par veiksmīgu reģistrācijas pieteikuma izveidi un bērnam tiek rezervēts un piešķirts identifikācijas kods. Informatīvs paziņojums par veiksmīgu reģistrācijas izveidi un uzģenerētais identifikācijas kods tiek nosūtīts arī uz pieteicēja e-pasta adresi:

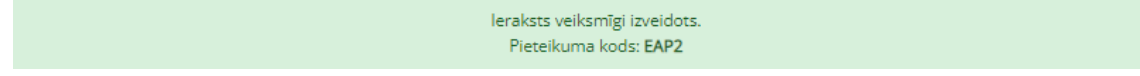

Pēc veiksmīgas reģistrācijas pieteikuma izveides, galvenajā logā būs redzams izveidotā pieteikuma kods. Ja pieteikums vairs nav aktuāls vai mainījušies dati, ir iespēja pieteikumu dzēst, izvēloties izvēlni "Dzēst pieteikumu". Vienlaicīgi ir iespējams reģistrēt tikai vienu bērnu vienā mācību iestādē, izejot secīgi visus 6 datu aizpildīšanas soļus.

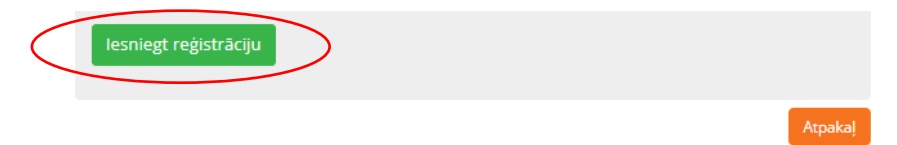

Aktuālais saraksts par pieteiktajiem bērniem uz mācību iestādi tiek sākotnēji publicēts un būs redzams e.sigulda.lv lietotāja galvenajā logā 1. martā pēc plkst. 17.00. Uz pieteicēja e-pastu tiks izsūtīts informatīvs paziņojums par saraksta pirmreizējo publicēšanu. Saraksts tiek atjaunots visu reģistrācijas laiku (līdz 31. martam).

Plašāka informācija par reģistrāciju un uzņemšanu mācībām 1. klasē Siguldas novada pagastu skolās iegūstama attiecīgajā izglītības iestādē vai Siguldas novada pašvaldības Izglītības pārvaldē.